### 1. Ingresamos al Portal Empresarial OcciRed con nuestro Usuario, Token y Clave.

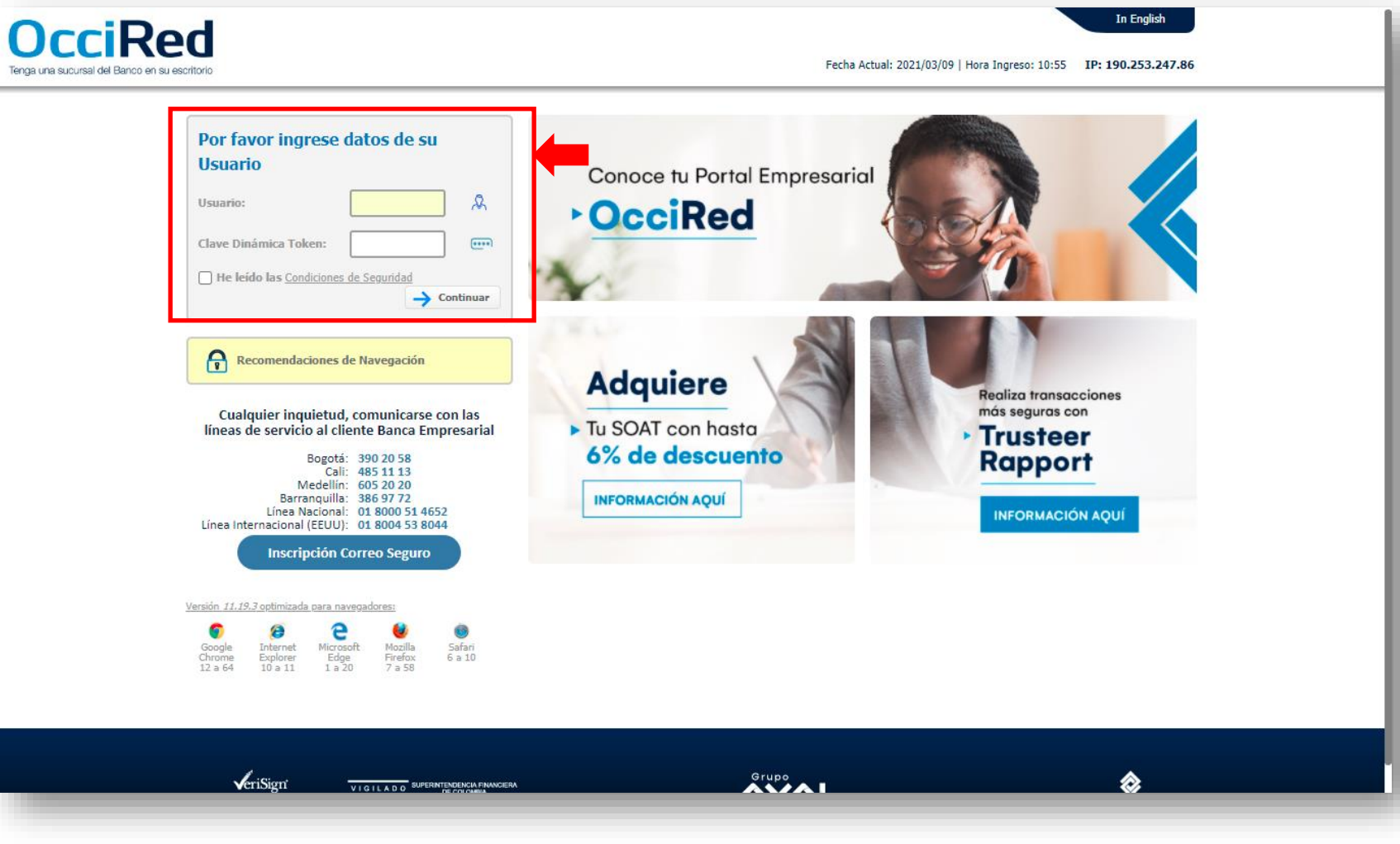

Banco de Occidente Del lado de los que hacen.

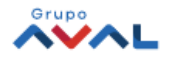

#### 2. En el módulo de Consultas selecciona la opción Extractos

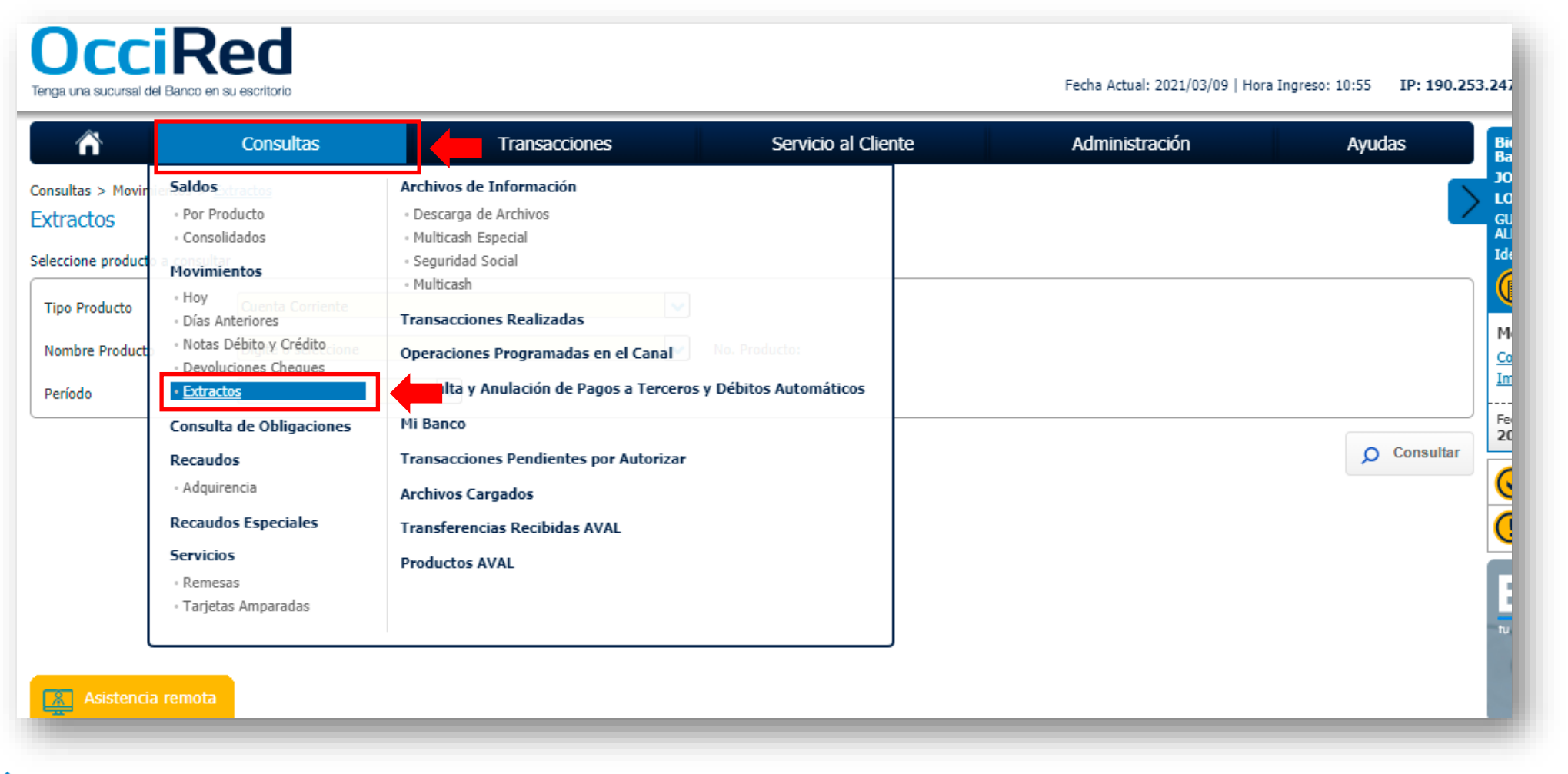

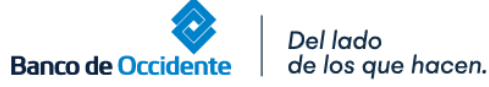

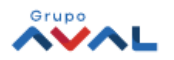

3. Escoge el **Leasing Financiero** u **Operativo** y el periodo de acuerdo con el corte disponible y de clic en el botón **Consultar** 

| <b>DCCIRED</b><br>Iga una sucursal del Banco en su escritorio |                   |                           | Fecha Actual: 2021/03/09   Hora Ingr | eso: 10:55 IP: 190.253 |
|---------------------------------------------------------------|-------------------|---------------------------|--------------------------------------|------------------------|
| Consul                                                        | tas Transacciones | Servicio al Cliente       | Administración                       | Ayudas                 |
| onsultas > Movimientos > <u>Extractos</u><br>Xtractos         |                   |                           |                                      | $\geq$                 |
| leccione producto a consultar                                 |                   |                           |                                      |                        |
| Tipo Producto                                                 | Finaciero         |                           |                                      |                        |
| Nombre Producto                                               |                   | ▼ No. Producto: *****1231 |                                      |                        |
| Período 2021-FE                                               | BRERO             |                           |                                      | O Consultar            |

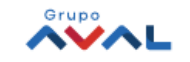

4. Aparecerá un mensaje confirmando la solicitud del Extracto del Leasing

| ô                                        | Consultas                                | Transacciones                                | Servicio al Cliente                   | Administración | Ayudas     |
|------------------------------------------|------------------------------------------|----------------------------------------------|---------------------------------------|----------------|------------|
| tas > Movimientos<br>IC <mark>TOS</mark> | > <u>Extractos</u>                       |                                              |                                       |                |            |
| Estimado cliente, l                      | la solicitud de archivo fue generada exi | itosamente.para ver el estado ingrese a la f | íuncionalidad "Descarga de Archivos". |                | )          |
| Producto                                 | Cuenta Corriente                         | ✓                                            |                                       |                |            |
| ore Producto                             | Digite o seleccione                      | ✓                                            | No. Producto:                         |                |            |
| lo                                       | Digite o seleccione                      | <b>▼</b>                                     |                                       |                |            |
|                                          |                                          |                                              |                                       |                | O Consulta |
|                                          |                                          |                                              |                                       |                |            |
|                                          |                                          |                                              |                                       |                |            |
|                                          |                                          |                                              |                                       |                |            |
|                                          |                                          |                                              |                                       |                |            |

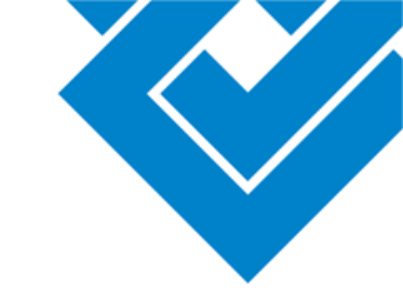

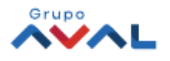

### 5. En el módulo de Consultas selecciona la opción Descarga de Archivos

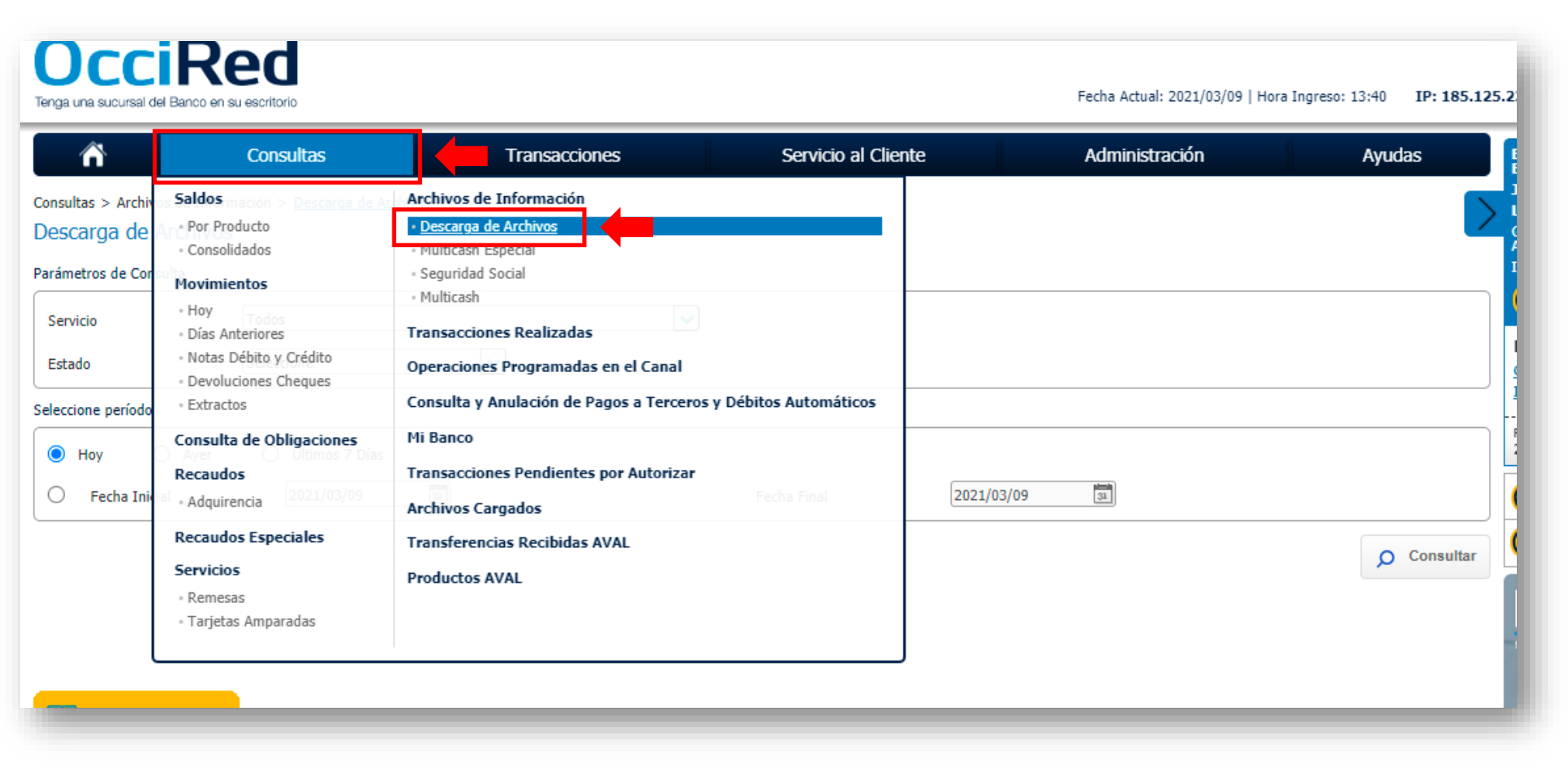

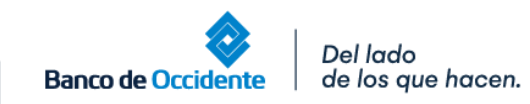

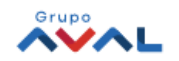

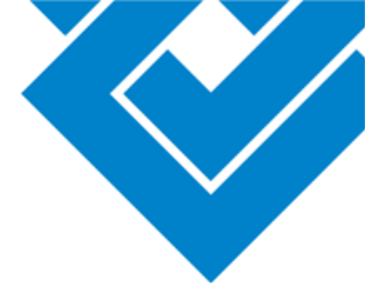

#### 6. De clic en el botón **Consultar**

| OcciR                        | ed<br>su escritorio                   |               |                     |            | Fecha Actual: 2021/03/09   H | lora Ingreso: 13:40 IP: 185 | .125.             |
|------------------------------|---------------------------------------|---------------|---------------------|------------|------------------------------|-----------------------------|-------------------|
| ñ                            | Consultas                             | Transacciones | Servicio al Cliente |            | Administración               | Ayudas                      |                   |
| Consultas > Archivos de Info | rmación > <u>Descarga de Archivos</u> |               |                     |            |                              |                             | $\mathbf{\Sigma}$ |
| Descarga de Archivo          | S                                     |               |                     |            |                              |                             |                   |
| arámetros de Consulta        |                                       |               |                     |            |                              |                             |                   |
| Servicio                     | Todos                                 | ~             |                     |            |                              |                             |                   |
| Estado                       | Seleccione                            | ~             |                     |            |                              |                             |                   |
| eleccione período            |                                       |               |                     |            |                              |                             |                   |
| Hoy Ayer                     | 🔘 Últimos 7 Días                      |               |                     |            |                              |                             |                   |
| O Fecha Inicial              | 2021/03/09                            |               | Fecha Final         | 2021/03/09 | 31                           |                             |                   |
|                              |                                       |               |                     |            |                              | O Consulta                  | r                 |
|                              |                                       |               |                     |            |                              |                             |                   |
|                              |                                       |               |                     |            |                              |                             |                   |
|                              |                                       |               |                     |            |                              |                             |                   |
|                              |                                       |               |                     |            |                              |                             |                   |

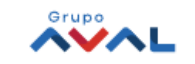

7. Descargue el Extracto dando clic en el ícono **Descargar Archivo** cuando el estado esté **Disponible** 

| <b>î</b>                                                                   | Consultas                                                               | Trans                                           | sacciones                           | Servicio al ( | Cliente                                                                          | Administración                                        |                                                      | Ayudas          |
|----------------------------------------------------------------------------|-------------------------------------------------------------------------|-------------------------------------------------|-------------------------------------|---------------|----------------------------------------------------------------------------------|-------------------------------------------------------|------------------------------------------------------|-----------------|
| tas > Archivos de In                                                       | formación > <u>Descarga de A</u>                                        | rchivos                                         |                                     |               |                                                                                  |                                                       |                                                      |                 |
| carga de Archiv                                                            | 05                                                                      |                                                 |                                     |               |                                                                                  |                                                       |                                                      |                 |
| ımen                                                                       |                                                                         |                                                 |                                     |               |                                                                                  |                                                       |                                                      |                 |
| rámetros de consulta                                                       | ^                                                                       |                                                 |                                     |               |                                                                                  |                                                       |                                                      |                 |
| Servicio Estado                                                            | Período de Solic                                                        | itud                                            |                                     |               |                                                                                  |                                                       |                                                      |                 |
|                                                                            |                                                                         |                                                 |                                     |               |                                                                                  |                                                       |                                                      |                 |
| Todos Seleccio<br>Marcar Todo/Desmarc                                      | ne Hoy<br>ar Todo                                                       |                                                 |                                     |               |                                                                                  |                                                       | ♥ Expandir Todos                                     | ▲ Contraer Todo |
| Todos Seleccio<br>Marcar Todo/Desmarc<br>Extractos                         | ne Hoy ar Todo Fecha Solicitud 🖲                                        | Tipo Producto 🔅                                 | Nombre Producto                     | No. Producto  | Nombre Archivo                                                                   | • Formato                                             | Expandir Todos     Estado Desc                       | Contraer Todo   |
| Todos Seleccio<br>Marcar Todo/Desmarc<br>Extractos<br>Seleccionar<br>Todos | ne Hoy ar Todo Fecha Solicitud (*) 2021/03/09 11:11:54                  | Tipo Producto (*)                               | Nombre Producto 🔅<br>LF1231         | No. Producto  | Nombre Archivo<br>EXT210CC0309377589.PDF                                         | e Formato PDF                                         | Expandir Todos     Estado Desc Disponible            | ▲ Contraer Todo |
| Todos Seleccio<br>Marcar Todo/Desmarc<br>Extractos<br>Seleccionar<br>Todos | ne Hoy ar Todo Fecha Solicitud  2021/03/09 11:11:54 2021/03/09 13:41:24 | Tipo Producto (*)<br>LFinanciero<br>LFinanciero | Nombre Producto<br>LF1231<br>LF1231 | No. Producto  | Nombre Archivo           EXT210CC0309377589.PDF           EXT210CC0309366244.PDF | <ul> <li>Formato</li> <li>PDF</li> <li>PDF</li> </ul> | Expandir Todos     Estado Desc Disponible Disponible | Contraer Todo   |

Banco de Occidente Del lado de los que hacen.

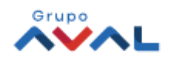